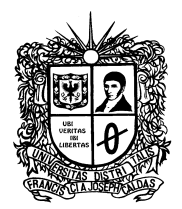

### CIRCULAR No. 014

### **DE:** VICERRECTORÍA ADMINISTRATIVA Y FINANCIERA

- **PARA:** ORDENADORES DEL GASTOS DEPENDENCIAS ADMINISTRATIVAS, ACADÉMICAS Y FACULTADES.
- ASUNTO: INSTRUCCIONES PUBLICACIÓN CONTRATACIÓN DIRECTA EN EL PORTAL SECOP II
- **FECHA:** 29 DE ABRIL DE 2020

De conformidad con lo establecido por Colombia Compra Eficiente Circular No 001 de 2019 de Colombia Compra Eficiente, mediante la cual se determinó que la Universidad Distrital Francisco José de Caldas como entidad obligada a la implementación del SECOP II, en consonancia con lo establecido en la Circular 109 de 2020, proferida por la Oficina Asesora Jurídica de la Universidad, la Vicerrectoría Administrativa y Financiera solicita que los procesos de Contratación que adelante la Universidad se reporten en el Sistema Electrónico de Contratación Pública (SECOP II) de Colombia Compra Eficiente en la modalidad Régimen Especial uso para publicidad, mientras se realizan los ajustes de procedimiento y de sistemas que permitan adoptar la modalidad transaccional de la contratación por el SECOP II.

Atendiendo la recomendación del Comité asesor de Contratación es importante tomar medidas para la creación de los procesos por contratación directa en el SECOP II, estableciendo que se realizarán por la modalidad de Régimen Especial uso para publicidad para, lo cual es importante crear el proceso primero en el SECOP II y cinco (5) días hábiles posteriores a la creación se debe dar apertura al proceso en el sistema de registro único de personas y banco de proveedores – AGORA.

Lo anterior, teniendo en cuenta que una vez se abre el proceso en AGORA, las empresas que se inscriban posteriormente **NO** podrán acceder al proceso. Haciéndose necesario publicar un aviso a los proponentes en el SECOP II, en el cual se les indique que el proceso se adelantará en esta plataforma únicamente como modalidad de Régimen Especial uso para publicidad, y que se deben inscribir primero en el aplicativo AGORA como requisito para participar, ya que ahí es donde se adelantará el proceso de contratación directa. Concediéndoseles como se mencionó anteriormente cinco (5) días hábiles antes de la creación del proceso en Agora para que puedan realizar el proceso de inscripción.

Página 1 de 20

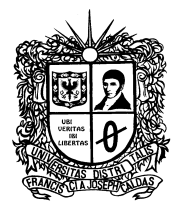

la Vicerrectoría Administrativa y Financiera creo un instructivo que se encuentra anexo a la presente circular, para que todas las dependencias responsables de la creación de las necesidades y de los procesos, cuenten con las herramientas necesarias para dar cumplimiento a sus obligaciones; igualmente para la creación de estos procesos en la modalidad publicidad puede consultarse la guía del Portal de Colombia Compra Eficiente: (https://www.colombiacompra.gov.co/node/30933); Así mismo, anexo al presente documento, se creó un formato de aviso para los proponentes, el cual se debe adjuntar en el proceso creado en el SECOP II y contiene la información relevante del proceso incluyendo el cronograma de desarrollo de este, así como también se informa lo anteriormente mencionado, referente a la inscripción previa que se debe realizar en el AGORA para la Participación en los procesos.

Finalmente es importante indicar a las dependencias responsables y solicitantes, que en los estudios y documentos previos de cada proceso, específicamente en el numeral 5 Justificación Del Valor Del Contrato - Análisis Del Mercado Y Del Sector IV, se encuentran las actividades CIIU-CLASIFICACIÓN INDUSTRIAL INTERNACIONAL UNIFORME a las cuales les será remitida la invitación a participar enviando sus cotizaciones en el Banco de Proveedores AGORA y de igual manera se debe incluir las actividades con código Clasificador de Bienes y Servicios de Naciones Unidas (UNSPSC), el cual se requiere para crear el proceso en el SECOP II. Se deben incluir la cantidad de actividades que sean necesarias para garantizar la pluralidad de oferentes.

Cabe recordar la responsabilidad e importancia que deben tener todas las dependencias al elaborar los estudios previos, pues del juicioso y correcto desarrollo de estos, se garantiza una mayor eficiencia en la gestión de los procesos contractuales.

Agradeciendo su colaboración y atención,

Atentamente,

**ÁLVARO ESPINEL ORTEGA** Vicerrector Administrativo y Financiero

Anexos: Instructivo para la creación de procesos de contratación directa en el SECOP II, Aviso para Proponentes.

|                 | NOMBRE         | CARGO/TIPO DE                | FIRMA |
|-----------------|----------------|------------------------------|-------|
|                 |                | CONTRATO                     |       |
| PROYECTÓ        | IVONNE VARGAS  | Contratista Asesora CPS      | Via   |
|                 | BANDERA        |                              | te    |
| REVISÓ Y APROBÓ | ÁLVARO ESPINEI | Vicerrector Administrativo y |       |
|                 | ORTEGA         | Financiero                   |       |

Página 2 de 20

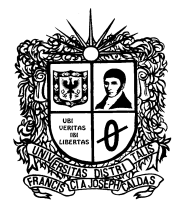

## ANEXO I

### INSTRUCTIVO PARA LA CREACIÓN DE PROCESOS DE CONTRATACIÓN DIRECTA EN EL SECOP II MEDIANTE LA MODALIDAD DE RÉGIMEN ESPECIAL USO DE PUBLICIDAD

# PARTE I

# CREACIÓN DEL PROCESO (Responsabilidad de la dependencia solicitante)

 Ingrese al SECOP II con el usuario y contraseña previamente registrado. Recuerde que para crear un proceso debe estar registrado como usuario de la Universidad distrital y estar asignado a una Unidad de Contratación y a un Equipo de Contratación asociado a la Unidad.

| Colomba Compos Eldente<br>Inicio Registro Buscar Proceso de Contratación Plan anual de adquisiciones (PAA)                                                                                                    |                                                                                                  |
|----------------------------------------------------------------------------------------------------|--------------------------------------------------------------------------------------------------|
| SECOP II                                                                                                    | Entrar                                                                                           |
| ACCESOS DIRECTOS<br>COMPRADORES<br>COMPRADORES<br>PROVEEDORES<br>ENCOMPRADORES<br>ENCOMPRADORES | Estimado (a) :<br>Seleccionar la Entidad<br>Entidad:<br>JOHANA MOJICA MURGAS V<br>Entrar<br>Seir |

2. Ingrese al menú "Procesos" y seleccione "Tipos de procesos" y seleccione "Contratación Régimen Especial", posteriormente de clic en "Crear".

Página 3 de 20

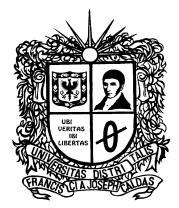

| Licitación pública Equipo del proceso       Crear         Licitación pública (Obra pública) Equipo del proceso       Crear         Concurso de méritos con precalificación Equipo del proceso       Crear         Concurso de méritos abierto Equipo del proceso       Crear         Selección abreviada menor cuantía Equipo del proceso       Crear         Selección Abreviada de Menor Cuantía sin Manifestacion de Interés Equipo del proceso       Crear         Selección abreviada subasta inversa Equipo del proceso       Crear         Enajenación de bienes con subasta Equipo del proceso       Crear         Minima cuantía Equipo del proceso       Crear         Contratación régimen especial Equipo del proceso       Crear         Contratación régimen especial (con ofertas)       Equipo del proceso | Público                                                                              |       |
|----------------------------------------------------------------------------------------------------|--------------------------------------------------------------------------------------|-------|
| Licitación pública (Obra pública) Equipo del proceso       Crear         Concurso de méritos con precalificación Equipo del proceso       Crear         Concurso de méritos abierto Equipo del proceso       Crear         Selección abreviada menor cuantía Equipo del proceso       Crear         Selección Abreviada de Menor Cuantia sin Manifestacion de Interés Equipo del proceso       Crear         Selección abreviada subasta inversa Equipo del proceso       Crear         Enajenación de bienes con subasta Equipo del proceso       Crear         Mínima cuantía Equipo del proceso       Crear         Contratación régimen especial Equipo del proceso       Crear         Contratación régimen especial (con ofertas)       Equipo del proceso                                                           | Licitación pública Equipo del proceso                                                | Crear |
| Concurso de méritos con precalificación Equipo del proceso       Crear         Concurso de méritos abierto Equipo del proceso       Crear         Selección abreviada menor cuantía Equipo del proceso       Crear         Selección Abreviada de Menor Cuantia sin Manifestacion de Interés Equipo del proceso       Crear         Selección abreviada subasta inversa Equipo del proceso       Crear         Selección abreviada subasta inversa Equipo del proceso       Crear         Enajenación de bienes con subasta Equipo del proceso       Crear         Mínima cuantía Equipo del proceso       Crear         Contratación régimen especial Equipo del proceso       Crear         Contratación régimen especial (con ofertas) Equipo del proceso       Crear                                                   | Licitación pública (Obra pública) Equipo del proceso                                 | Crear |
| Concurso de méritos abierto Equipo del proceso       Crear         Selección abreviada menor cuantía Equipo del proceso       Crear         Selección Abreviada de Menor Cuantia sin Manifestacion de Interés Equipo del proceso       Crear         Selección abreviada subasta inversa Equipo del proceso       Crear         Selección abreviada subasta inversa Equipo del proceso       Crear         Enajenación de bienes con subasta Equipo del proceso       Crear         Enajenación de bienes con sobre cerrado Equipo del proceso       Crear         Mínima cuantía Equipo del proceso       Crear         Contratación régimen especial Equipo del proceso       Crear         Contratación régimen especial (con ofertas)       Equipo del proceso                                                         | Concurso de méritos con precalificación Equipo del proceso                           | Crear |
| Selección abreviada menor cuantía Equipo del proceso       Crear         Selección Abreviada de Menor Cuantia sin Manifestacion de Interés Equipo del proceso       Crear         Selección abreviada subasta inversa Equipo del proceso       Crear         Selección de bienes con subasta Equipo del proceso       Crear         Enajenación de bienes con sobre cerrado Equipo del proceso       Crear         Mínima cuantía Equipo del proceso       Crear         Contratación régimen especial Equipo del proceso       Crear         Contratación régimen especial (con ofertas) Equipo del proceso       Crear                                                                                                    | Concurso de méritos abierto Equipo del proceso                                       | Crear |
| Selección Abreviada de Menor Cuantia sin Manifestacion de Interés Equipo del proceso       Crear         Selección abreviada subasta inversa Equipo del proceso       Crear         Enajenación de bienes con subasta Equipo del proceso       Crear         Enajenación de bienes con sobre cerrado Equipo del proceso       Crear         Mínima cuantía Equipo del proceso       Crear         Contratación régimen especial Equipo del proceso       Crear         Contratación régimen especial (con ofertas)       Equipo del proceso                                                                                                    | Selección abreviada menor cuantía Equipo del proceso                                 | Crear |
| Selección abreviada subasta inversa Equipo del proceso       Crear         Enajenación de bienes con subasta Equipo del proceso       Crear         Enajenación de bienes con sobre cerrado Equipo del proceso       Crear         Mínima cuantía Equipo del proceso       Crear         Contratación régimen especial Equipo del proceso       Crear         Contratación régimen especial (con ofertas) Equipo del proceso       Crear                                                                                                    | Selección Abreviada de Menor Cuantia sin Manifestacion de Interés Equipo del proceso | Crear |
| Enajenación de bienes con subasta Equipo del proceso       Crear         Enajenación de bienes con sobre cerrado Equipo del proceso       Crear         Mínima cuantía Equipo del proceso       Crear         Contratación régimen especial Equipo del proceso       Crear         Contratación régimen especial (con ofertas) Equipo del proceso       Crear                                                                                                    | Selección abreviada subasta inversa Equipo del proceso                               | Crear |
| Enajenación de bienes con sobre cerrado Equipo del proceso       Crear         Mínima cuantía Equipo del proceso       Crear         Contratación régimen especial Equipo del proceso       Crear         Contratación régimen especial (con ofertas) Equipo del proceso       Crear                                                                                                    | Enajenación de bienes con subasta Equipo del proceso                                 | Crear |
| Mínima cuantía Equipo del proceso     Crear       Contratación régimen especial (con ofertas)     Equipo del proceso       Contratación régimen especial (con ofertas)     Equipo del proceso                                                                                                    | Enajenación de bienes con sobre cerrado Equipo del proceso                           | Crear |
| Contratación régimen especial Equipo del proceso Contratación régimen especial (con ofertas) Equipo del proceso Crear                                                                                                    | Mínima cuantía Equipo del proceso                                                    | Crear |
| Contratación régimen especial (con ofertas) Equipo del proceso                                                                                                    | Contratación régimen especial Equipo del proceso                                     | Crear |
|                                                                                                    | Contratación régimen especial (con ofertas) Equipo del proceso                       | Crear |
|                                                                                                    |                                                                                      |       |
|                                                                                                    |                                                                                      |       |

- 3. La plataforma SECOP II le arrojará el formulario para crear el proceso de contratación. Diligencie los datos solicitados y posteriormente de clic en "Confirmar":
  - a. Tipo de proceso: Contratación Régimen Especial
  - b. Número del proceso: Digite el número de la necesidad
  - c. Nombre: Digite una breve descripción del proceso de contratación
  - d. Unidad de contratación: Seleccione la unidad de contratación
  - e. Equipo: Aparecerá una vez seleccione la unidad de contratación; seleccione el equipo al cual hace parte.

| Tipo de proceso        | Contratación régimen especial            |     |          |
|------------------------|------------------------------------------|-----|----------|
| Número del proceso     | Número de la necesidad                   | *   |          |
| Nombre                 | Nombre del proceso de contratación       | *   |          |
| Unidad de contratación | Vicerrectoría Administrativa y 📫         |     |          |
| Equipo:                | Vicerrectoria Aministrativa y financie 🔻 |     |          |
| <del></del>            |                                          | , [ |          |
|                        |                                          |     | Cancelar |

Página 4 de 20

Carrera 7 No. 40 B – 53 Piso 8° PBX: 3239300 Ext: 1801 -1804 Bogotá D.C. – Colombia Acreditación Institucional de Alta Calidad. Resolución No. 23096 del 15 de diciembre de 2016

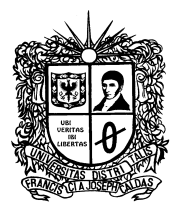

Una vez registrados los datos del proceso, queda creado el expediente electrónico para el proceso de contratación en la Plataforma SECOP II. A continuación se habilitará el pliego de condiciones del proceso, el cual está conformado por cuatro secciones principales (Información General, Configuración, Cuestionario, Documentos del Proceso).

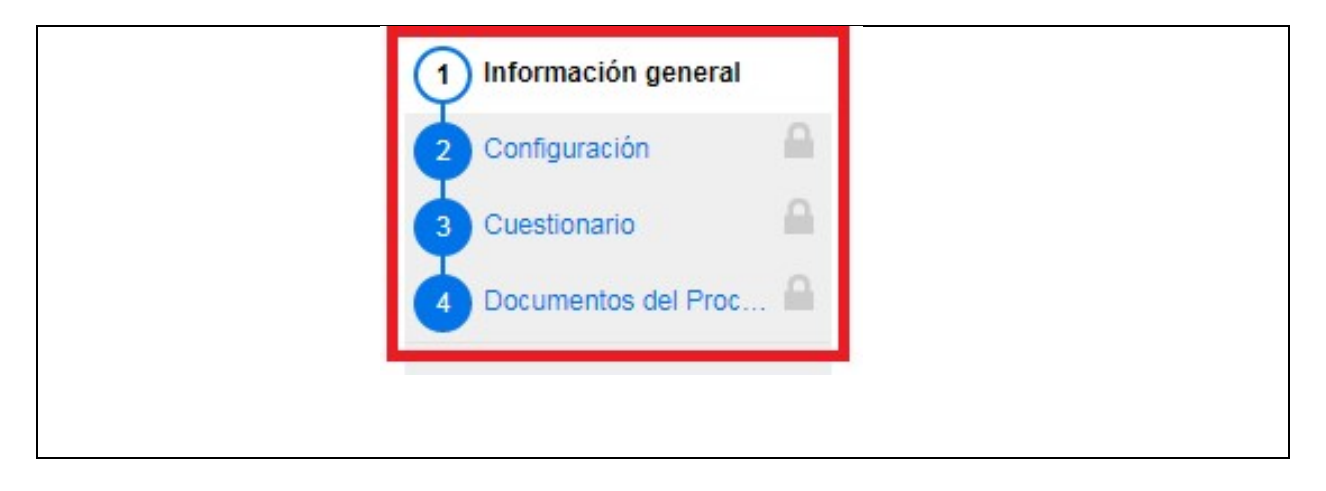

# PRIMERA SECCION. INFORMACIÓN GENERAL

- **4.** En la sección No.1 diligencie los datos básicos del proceso que se enuncian a continuación:
- a. Proceso: Seleccione "Régimen especial"
- b. Número del proceso: Número de la necesidad
- c. Nombre: Breve descripción del proceso de contratación
- d. Descripción: Debe digitar el Objeto del contrato
- e. Relacionar con otro proceso: Seleccione "No"
- f. Con fase de presentación de ofertas: Seleccione "Si" o "No" según aplique
- g. Clasificación del bien o servicio: Ingrese todos los códigos UNSPSC que apliquen para el proceso de contratación. Tenga en cuenta que estos códigos deben estar especificados en los estudios previos.
- h. Plan Anual de Adquisiciones: Esta sección es para asociar el proceso de contratación al Plan Anual de Adquisiciones.

Página 5 de 20

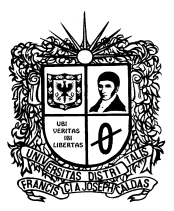

| Escritorio 😁 Menú 😁 Procesos de la B                                                                                                 | ntidad Estatal → Expediente → Actualizar proceso  | ld de página:: 10004788 Ayuda 🕐 |
|----------------------------------------------------------------------------------------------------|---------------------------------------------------|---------------------------------|
| Ø Editar                                                                                                    | S Volver                                          | Guardar Continuar               |
| Contratación régimen especial                                                                                                    | Información general                               |                                 |
| UC: Vicerrectoria Administrativa y Fi<br>nanciera UD<br>Equipo: Vicerrectoria Aministrativa y<br>financiera (21/04/2020 10:48 AM//I) | Proceso Régimen especial v                        |                                 |
| TC -5 horas)((UTC-05:00) Bogotá, Li<br>ma Quito)                                                                                     | Número del proceso Número de la necesidad         |                                 |
| 1 Información general                                                                                                    | Nombre del proceso de contratación                |                                 |
| 2 Configuración                                                                                                    | Descripción del objeto a contratar<br>Descripción |                                 |
| 3 Cuestionario                                                                                                    | Relacionar con otro proceso Si  No                |                                 |
| Documentos del Proc                                                                                                    | Con fase de presentación de<br>ofertas Sí O No    |                                 |
|                                                                                                    | ID técnico CO1.BDOS.1214235                       |                                 |
|                                                                                                    | Clasificación del bien o servicio                 |                                 |
|                                                                                                    | Código UNSPSC >D                                  |                                 |
|                                                                                                    | Lista adicional de códigos UNSPSC Agregar         |                                 |
|                                                                                                    | Plan anual de adquisiciones                       |                                 |
|                                                                                                    | ¿Es una adquisición del PAA? 💿 Sí 🔘 No            |                                 |

- i. En la Información del contrato seleccione el tipo de contrato.
- j. Justificación de la necesidad de contratación: seleccione "Regla aplicable".
- k. Duración estimada del contrato: Digite el número y selección la unidad (Días, Mes, Año).
- I. Dirección de notificaciones: Seleccione "Utilizar la misma dirección de la unidad de contratación.
- m. Acuerdos comerciales: Selección "No"
- n. Configuración del equipo y flujo de aprobación: Aparecerá el equipo definido al momento de crear el proceso, no lo modifique.

| Búsqueda 🔻 Procesos 🔻                                                                                               | Contratos Proveedores 🔻 Mis pro                    | cesos 🔻 Menú 🔻 🛛 Ira 🗸 🗸                                 | Buscar                          |
|----------------------------------------------------------------------------------------------------|----------------------------------------------------|----------------------------------------------------------|---------------------------------|
| Escritorio 😁 Menú 😁 Procesos de la B                                                                                | Entidad Estatal -> Expediente -> Actualizar proces | 0                                                        | ld de págins:: 10004788 Ayuda 🕐 |
| Contratación régimen especial                                                                                       | € Volver                                           |                                                          | Guardar Continuar               |
| UC:Vicerrectoria Administrativa y Fi<br>nanciera UD                                                                 | Información del contrato                           |                                                          |                                 |
| Equipo://icerrectoria Aministrativa y<br>financiera / 21/04/2020 10:48 AM (U<br>TC -5 horas)((UTC-05:00) Bogotá, Li | Tipo                                               | Suministro                                               | ¥ .                             |
| ma, Quito)                                                                                                    | Justificación de la modalidad de contratación      | Regla aplicable                                          | <b>v</b>                        |
| 1 Información general                                                                                               | Duración estimada del contrato                     | Días                                                     |                                 |
| 2 Configuración<br>3 Cuestionario                                                                                   | Dirección de notificaciones                        |                                                          |                                 |
| Documentos del Proc                                                                                                 |                                                    | Utilizar la misma dirección de la unidad de contratación |                                 |
|                                                                                                    | Acuerdos comerciales                               |                                                          |                                 |
|                                                                                                    | Acuerdos Comerciales                               | ◎ Sí ® No *                                              |                                 |
|                                                                                                    | Configuración del equipo y del flujo de a          | probación                                                |                                 |
|                                                                                                    | Seleccione el equipo                               | Vicerrectoría Aministrativa y finar 🔻 Detalle            |                                 |
|                                                                                                    |                                                    |                                                          |                                 |

Página 6 de 20

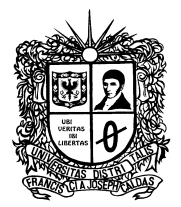

- o. Flujo de aprobación: no modifique ningún dato de este apartado, el flujo ha sido previamente elaborado para cada unidad de contratación.
- p. De clic en "Guardar" y posteriormente seleccione "Continuar".

NOTA: Tenga en cuenta que una vez de click en "Guardar" la sección de "Información general", este paso no es reversible. Si debe cambiar alguna información de esta sección debe cancelar ese Proceso y crear otro. Se recomienda hacer una revisión de la Información ingresada a esta sección antes de guardar.

| Ø Editar                                                               | C Volver                                                                            |                                                                      | Guardar Continu                                                             |
|------------------------------------------------------------------------|-------------------------------------------------------------------------------------|----------------------------------------------------------------------|-----------------------------------------------------------------------------|
| C:Vicerrectoría Administrativa y Fi<br>niciera UD                      | Flujo de aprobación                                                                 | Dound - uninitia dava y intar                                        |                                                                             |
| anciera / 21/04/2020 10:48 AM (U<br>C -5 horas)((UTC-05:00) Bogotá, Li | Enviar el contrato de la consulta                                                   | Aprobar el contrato de la consulta                                   | Aprobar la modificación del contrato                                        |
| 1) Información general                                                 | Paso 1 - Sin Orden - (1)                                                            | Paso 1 - Con orden                                                   | Paso 1 - Con orden                                                          |
| 2 Configuración                                                        | * Aprobación Fernando Antonio 1 🔎<br>jurídica                                       | Jurídica Fernando Antonio î 🔎<br>Ordenador del Alvaro Espinel Orte 🔎 | Jurídica Fernando Antonio D<br>Ordenador del Alvaro Espinel Orté D<br>gasto |
| 3 Cuestionario                                                         | Aprobar garantía                                                                    |                                                                      |                                                                             |
| Documentos del Proc                                                    | Paso 1 - Sin Orden - (1)<br>Aprobación de Fernando Antonic D<br>Documentos internos |                                                                      |                                                                             |
|                                                                        | No se han encontrado.                                                               |                                                                      | Anexar documento Opciones 🗸                                                 |
|                                                                        | Volver                                                                              |                                                                      | Guardar                                                                     |

# SEGUNDA SECCIÓN. CONFIGURACIÓN

- 5. En la sección No.2 diligencie los siguientes datos:
- a. Cronograma: establezca aquí la fecha estimada de firma del contrato, fecha de inicio de ejecución y el plazo de ejecución del contrato.

Página 7 de 20

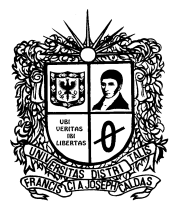

| Escritorio 😁 Menú 😁                                                                                                    | Procesos de la Entida                                                 | d Estatal 😁 Expediente                    | → Actuali                                                    | zar proceso                                         |                   |           |
|----------------------------------------------------------------------------------------------------|-----------------------------------------------------------------------|-------------------------------------------|--------------------------------------------------------------|-----------------------------------------------------|-------------------|-----------|
| DOCS PROCESO EN E<br>REF: Número de la ner<br>sidad<br>Contratación régimen                                                                 | EDICIÓN<br>ce Ø Editar 💽 V<br>especial Cron                           | olver<br>nograma                          |                                                              |                                                     |                   |           |
| UC: Vicerrectoria Admir<br>nanciera UD<br>Equipo: Vicerrectoria A<br>y financiera / 21/04/2021<br>(UTC -5 horas) ((UTC-0<br>á, Lima, Quito) | nistrativa y Fi<br>ministrativa<br>0 10:48 AM<br>5: 00) Bogot<br>eral | Fecha<br>Fecha de inicio de e<br>Plazo de | Zona<br>de Firma del C<br>ejecución del c<br>ejecución del d | a horaria (UTC-<br>Contrato<br>contrato<br>contrato | 05: 00) Bogotá, L | ma, Quito |

b. Configuración financiera. Aquí debe diligenciar la información de plan de pagos si aplica, las garantías a exigir en el contrato, el porcentaje y plazo de las mismas.

| DOCS PROCESO EN EDICIÓN<br>REF: Número de la nece Ø Editar<br>sidad                                          | Volver                   |                                                         | ]                                        |
|----------------------------------------------------------------------------------------------------|--------------------------|---------------------------------------------------------|------------------------------------------|
| Contratación régimen especial                                                                                | Configuración financiera |                                                         |                                          |
| UC: Vicerrectoría Administrativa y Fi<br>nanciera UD                                                         | Definir Plan de Pagos?   | Si ● No *                                               |                                          |
| Equipo: Vicerrectoria Aministrativa<br>y financiera / 21/04/2020 10:48 AM<br>(UTC 5 borse) (UTC 05:00) Boost | ¿Solicitud de garantías? | ● Si ○ No *                                             |                                          |
| á, Lima, Quito)                                                                                              | Cumplimiento             | Si O No                                                 |                                          |
| 1 Información general                                                                                        |                          | Buen manejo y correcta inversión del anticipo           |                                          |
| 2 Configuración                                                                                              |                          | % del anticipo                                          | Fecha de vig <mark>enc</mark> ia (desde) |
| 3 Cuestionario                                                                                               |                          |                                                         | Fecha de vigencia (hasta)                |
| Desumentes del Drasses                                                                                       |                          | Devolución del pago anticipado                          |                                          |
| 44 Documentos del Proceso                                                                                    |                          | % del anticipo                                          | Fecha de vigencia (desde)                |
|                                                                                                    |                          |                                                         | Fecha de vig <mark>en</mark> cia (hasta) |
|                                                                                                    |                          | Cumplimiento del contrato                               |                                          |
|                                                                                                    |                          | % del valor del contrato                                | Fecha de vigencia (desde)                |
|                                                                                                    |                          |                                                         | Fecha de vigencia (hasta)                |
|                                                                                                    |                          | Pago de salarios (superior a 5% del valor del contrato) |                                          |
|                                                                                                    |                          | % del valor del contrato                                | Fecha de vigencia (desde)                |
|                                                                                                    |                          |                                                         | Fecha de vigencia (hasta)                |
|                                                                                                    |                          |                                                         |                                          |

Página 8 de 20

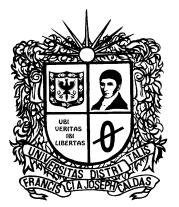

|   | DOCS PROCESO EN EDICIÓN<br>REF: Número de la nece 🔗 Editar<br>sidad       | € Volver                               |                                                 |                                         |
|---|---------------------------------------------------------------------------|----------------------------------------|-------------------------------------------------|-----------------------------------------|
|   | Contratación régimen especial                                             |                                        | Estabilidad y calidad de la obra                |                                         |
|   | UC: Vicerrectoría Administrativa y Fi                                     |                                        | % del valor del contrato                        | Fecha de vigencia (desde)               |
|   | Equipo: Vicerrectoria Aministrativa<br>y financiera / 21/04/2020 10:48 AM |                                        |                                                 | Fecha de vigencia (hasta)               |
|   | (UTC -5 horas) ((UTC-05: 00) Bogot<br>á, Lima, Quito)                     |                                        | Calidad del servicio                            |                                         |
|   | 1 Información general                                                     |                                        | % del valor del contrato                        | Fecha de vigencia (desde)               |
| ſ |                                                                           |                                        |                                                 | Fecha de vigencia (hasta)               |
|   |                                                                           |                                        | Calidad y correcto funcionamiento de los bienes |                                         |
|   | Cuestionano                                                               |                                        | % del valor del contrato                        | Fecha de vigencia (desde)               |
|   | 4.4 Documentos del Proceso                                                |                                        |                                                 | Fecha de vigencia (hasta)               |
|   |                                                                           |                                        | Otro:                                           |                                         |
|   |                                                                           |                                        | % del valor del contrato                        | Fecha de vigencia <mark>(</mark> desde) |
|   |                                                                           |                                        |                                                 | Fecha de vigencia (hasta)               |
|   |                                                                           | Responsabilidad civil extracontractual | Si O No                                         |                                         |
|   |                                                                           |                                        | Valor de la garantía                            | POLICÍA                                 |
|   |                                                                           |                                        | % del valor de la oferta                        |                                         |
|   |                                                                           |                                        | No. de SMMLV                                    |                                         |
|   |                                                                           |                                        |                                                 |                                         |
|   |                                                                           |                                        |                                                 |                                         |

c. Información presupuestal. Aquí deberá diligenciar lo referente a la destinación del gasto y el origen de los recursos. En destinación del gasto indique si el proceso de contratación en para funcionamiento o para inversión. En origen de los recursos señale si son recursos propios, de regalías, del presupuesto nacional, territorial, de crédito, etc.

Marque "No" en "Entidad estatal registrada en el SIIF.

| EF: Número de la nece 🔗 Editar                                                                                                    | € Volver                                                                                             |                  |                                                                                                    | Guardar Ir a publicar   | Cancelar process | > <    |
|----------------------------------------------------------------------------------------------------|----------------------------------------------------------------------------------------------------|------------------|----------------------------------------------------------------------------------------------------|-------------------------|------------------|--------|
| idad<br>Contratación régimen especial                                                                                                    | Información presupuestal                                                                             |                  |                                                                                                    |                         |                  |        |
| IC: Vicerrectoría Administrativa y Fi<br>anciera UD<br>iquípo: Vicerrectoría Aministrativa<br>financiera / 21/04/2020 10.48 AM<br>UTC -5 horas) ((UTC-05: 00) Bogot<br>Lúma, Quito) | Proyecto del Plan Marco para la<br>Implementación del Acuerdo de Paz o<br>asociado al Acuerdo de Paz | ⊖ Si ⊖ No *      | Gasto Posconflicto como aquel relacionado con el Plan Marco de<br>Implementación (CONPES 3932) derivado de conflictos en cumplimiento<br>del Acuerdo. |                         |                  |        |
| 1 Información general                                                                                                    | Destinación del gasto                                                                                | Seleccione       | ¥                                                                                                    |                         |                  |        |
| a continue the                                                                                                    | Origen de los recursos                                                                               | Seleccione       | Ŧ                                                                                                    |                         |                  |        |
| Configuración                                                                                                    | Entidad Estatal registrada en el SIIF                                                                | Si 🖲 No          |                                                                                                    |                         |                  |        |
| 3 Cuestionario                                                                                                    | CDP / Vigencias Futuras (Recuerde que es nece                                                        | sario agregar al | menos un CDP o una AVF Extraordinaria si es el caso)                                                                                                  |                         |                  |        |
| 4 Documentos del Proceso                                                                                                    | Código Tipo Estad                                                                                    | to               | Saldo Saldo a comprometer Código unida                                                                                                    | d / subunidad ejecutora |                  |        |
|                                                                                                    | No existen resultados que cumplan con los criteri                                                    | os de búsqueda e | especificados                                                                                                    |                         |                  |        |
|                                                                                                    |                                                                                                    |                  |                                                                                                    |                         | Agregar          | Borrar |
|                                                                                                    |                                                                                                    |                  |                                                                                                    |                         |                  |        |
|                                                                                                    | Saldo de CUP                                                                                         |                  |                                                                                                    |                         |                  |        |
|                                                                                                    | Saldo de CDP<br>Saldo de vigencias futuras                                                           |                  |                                                                                                    |                         |                  |        |
|                                                                                                    | Saldo de vigencias futuras<br>Saldo total a comprometer                                              | 0 COP            |                                                                                                    |                         |                  |        |
|                                                                                                    | Saldo de CUP<br>Saldo de vigencias futuras<br>Saldo total a comprometer<br>Última consulta a SIIF    | 0 COP            |                                                                                                    |                         |                  |        |

Página 9 de 20

Línea de atención gratuita 01 800 091 44 10 www.udistrital.edu.co jurídica@udistrital.edu.co

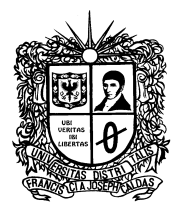

d. Para agregar la información del CDP, haga clic en "Agregar", ingrese la información y de clic en "Crear".

En el apartado "Código unidad/subunidad ejecutora digite": 00-00-00

| Información presupuestal             |                                                                      |     |          |       |
|--------------------------------------|----------------------------------------------------------------------|-----|----------|-------|
| Tipo?                                | CDP     Vigencia futura ordinaria     Vigencia futura extraordinaria |     |          |       |
| Código                               | 7852                                                                 |     |          |       |
| Saldo                                | 50.000.000                                                           | COP |          |       |
| Saldo a comprometer                  | 50.000.000                                                           | COP |          |       |
| Código unidad/subunidad<br>ejecutora | 00-00-00                                                             |     |          |       |
|                                      |                                                                      |     | Cancelar | Crear |

- e. En configuraciones avanzadas seleccione "No"
- f. Verifique la información diligenciada y de clic en "Guardar".

| Configuración     Cuestionario     Documentos del Proceso |                                                    |                                          |
|-----------------------------------------------------------|----------------------------------------------------|------------------------------------------|
|                                                           | ¿Visualizar y editar configuraciones<br>avanzadas? | Guardar Ir a publicar Cancelar proceso < |

### TERCERA SECCION. CUESTIONARIO

- 6. En la sección No. 3, se debe diligenciar la información de los servicios y/o productos a contratar y el valor de los mismos. Esta información se debe indicar mediante preguntas de tipo "Listas de precios".
- a. La plataforma SECOP II le muestra por defecto la pregunta "Lista de precios", de clic en "Editar pregunta"

Página 10 de 20

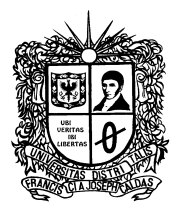

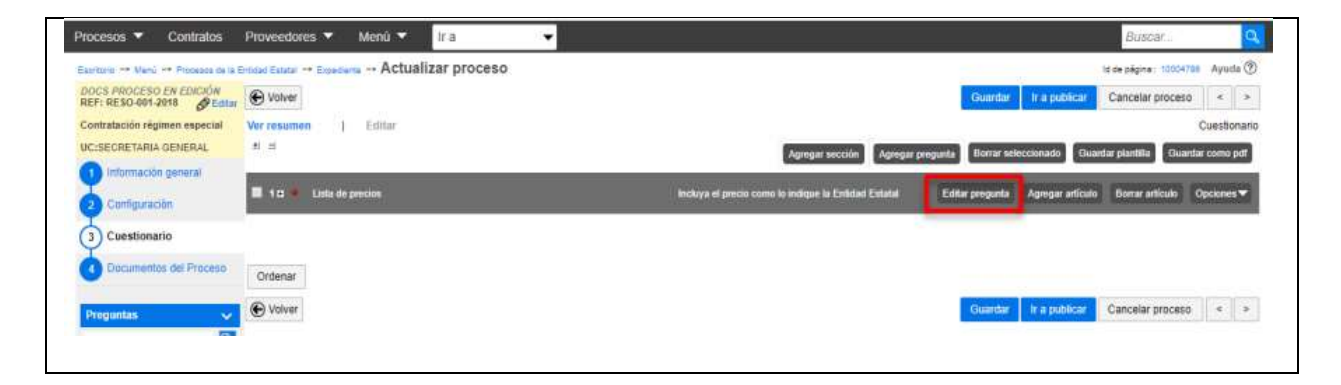

- b. En "Titulo" indique un nombre para la pregunta, por ejemplo.
- c. En el campo "Esta pregunta cuenta para el valor total de la oferta" indique siempre "Sí" para que el valor sea contabilizado por el SECOP II en e I valor del contrato.
- d. En "Configuración de columnas" seleccione "Valor estimado".
- e. Posteriormente haga clic en confirmar.

| Título                           | VALOR DEL CONTRATO   | - |          |          |
|----------------------------------|----------------------|---|----------|----------|
| Requerir todos los artículos (de |                      |   |          |          |
| lo contrario los proveedores     | Sí O No              |   |          |          |
| ueden omitir algunos artículos)  |                      |   |          |          |
| Requerir evidencias              | Sí 🖲 No              |   |          |          |
| Agregar artículo                 | Número de líneas 1   |   |          |          |
| ¿Esta pregunta cuenta para el    | <b>a a ( a ) b :</b> |   |          |          |
| valor total de la oferta?        | SI O NO              |   |          |          |
| Configuración de columnas        | Valor estimado       | • |          |          |
| Agregar especificaciones         |                      |   |          |          |
| adicionales                      | Taur.                |   |          |          |
| Definir código UNSPSC            | 🖲 No 🔘 Si            |   |          |          |
|                                  |                      |   |          | 1        |
|                                  |                      |   | Cancelar | Confirma |

f. Incluya la información de los bienes y/o servicios a contratar. referencia del artículo, código UNSPSC, descripción, cantidad, unidad de medida y precio

Página 11 de 20

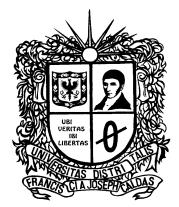

unitario estimado. El SECOP II calcula el precio total estimado de cada bien y/o servicio multiplicando el precio unitario por la cantidad. Se recomienda poner cantidad "1", unidad "UN" y en "Precio unitario" indicar el valor total del contrato.

Se debe verificar que el apartado "Precio Total Estimado", esté calculado el valor total a contratar.

| 30 |   | Lote 1        | INGRESE     INGRESE     INGRESE | VALORE<br>DS PARA | S UNITARIOS CON TODOS LOS IMPUESTOS<br>LA ZONA A | incluya el proci<br>Estatal | a com | io io indique | i la EnBdad | Editar pregunta   | Agregar articulo | Borrar artículo                |
|----|---|---------------|---------------------------------|-------------------|--------------------------------------------------|-----------------------------|-------|---------------|-------------|-------------------|------------------|--------------------------------|
|    |   |               |                                 |                   |                                                  |                             |       |               |             |                   | Precio la        | etal estimado<br>11.000.000.00 |
|    |   | Ref. Articulo | Cádigo UNSPSC                   |                   | Descripción                                      | Cantidad                    | 6 8   | Unidad        | Precio      | unitario estimado | Precio tr        | stal estimado                  |
|    | ٠ | 1             | 93141701                        | P                 | ORGANIZACIÓN DE EVENTOS CUI                      | 1,00                        | UN    | ٠             |             | 20 500 000,00     | 2                | 0 300 000,00                   |
|    |   | 2             | 93141701                        | Q                 | ALIMENTACIÓN EN EVENTOS CUL                      | 1.00                        | UN    |               |             | 20 500 000,00     | 3                | 0.500.000.00                   |

g. Una vez estructurado el cuestionario, de clic en "Guardar" y continúe con la siguiente sección.

# CUARTA SECCION. DOCUMENTOS DEL PROCESO

7. En la sección No. 4, se deben cargar los documentos del proceso de contratación:

- Aviso de apertura del proceso a los proponentes
- Estudios Previos
- CPD
- Necesidad

8. En el apartado "Comentario", se debe especificar los siguiente:

<< El presente proceso para contratación directa se gestiona en el SECOP II bajo la modalidad de "RÉGIMEN ESPECIAL USO DE PUBLICIDAD".

Por favor revise el documento "AVISO A PROPONENTES" para conocer la forma en que puede presentar su oferta y el cronograma del proceso.

Para presentar su oferta al proceso debe estar registrado en el **"SISTEMA DE REGISTRO ÚNICO DE PERSONAS Y BANCO DE PROVEEDORES - ÁGORA"** de la Universidad Distrital Francisco José de Caldas en el siguiente enlace:

https://funcionarios.portaloas.udistrital.edu.co/agora/.

En este enlace encontrará en la Parte inferior toda los "Instructivos e información Importante del aplicativo" necesarios para hacer su registro y presentar su propuesta

Página **12** de **20** 

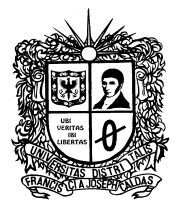

**FECHA DE APERTURA DEL PROCESO EN AGORA:** (1 o dos días hábiles después de haber publicado el proceso en SECOP II).

### TENGA EN CUENTA QUE DEBE ESTAR REGISTRADO EN EL APLICATIVO AGORA ANTES DE LA FECHA DE APERTURA DEL PROCESO, PARA PODER PRESENTAR SU OFERTA. >>

9. Una vez ingrese la información guarde los cambios realizados dando clic en "Guardar".

| or an an an an an an                                      | Pro       | ceso guardado con éxito                         |                            |                            |                                  |                   |            |           |
|-----------------------------------------------------------|-----------|-------------------------------------------------|----------------------------|----------------------------|----------------------------------|-------------------|------------|-----------|
| Contratación régimen expectal                             | € Volver  |                                                 |                            |                            | Guardar                          | Ir a publicar     | Cancelar p | roceso «  |
| Punanipo contratos                                        | Comenta   | no                                              |                            |                            |                                  | 2000 - 19 A       |            |           |
| Configuración     Cuestionario     Documentos del Process | Este come | entario es visible para fodos los Proveadores.  |                            |                            |                                  |                   |            |           |
| 0                                                         | Documen   | Nombre                                          | Clasificación de docomento | Descripción                |                                  |                   |            | _         |
|                                                           | 100       | 2. Estudios previos - Estudios de mercado, doca | 2                          | 2. Estudios previos - Est  | uchos de mercado, docx           | Descengar         | Editor     | Ortalle   |
|                                                           | 10        | 16. Anexo.pdf                                   | +                          | 16. Anexo.pdf              |                                  | Descargar         | Edtar      | Detate    |
|                                                           |           |                                                 |                            | Crear desde documento tipo | Buscar en la biblisteca B        | omar seleccionado | Anexar     | documento |
|                                                           |           |                                                 |                            |                            | Concerning and the second second |                   |            |           |

Fuente: www.colombiacompra.gov.co

La dependencia responsable del proceso gestionará hasta este punto la creación del proceso, y enviará a la Vicerrectoría Administrativa al correo <u>Contratacionud@udistrital.edu.co</u> el pantallazo con la creación del proceso, para que sea revisado y aprobado para ser publicado.

### PUBLICACIÓN DEL PROCESO

10. Una vez se haya creado el proceso, debe ser publicado, antes de esto, se recomienda revisar las fechas establecidas y verificar si la información es correcta. Posteriormente haga clic en "Ir a Publicar", después de clic en "Publicar"

Página 13 de 20

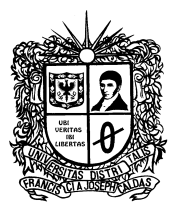

| vitorio -+ Menü -+ Procesos de la Er                     | nlidad Estatal -+ Expediente -+ Actualizar proceso     | ld de pégina : 10004788 | Ayuda 🕐          |  |
|----------------------------------------------------------|--------------------------------------------------------|-------------------------|------------------|--|
| DCS PROCESO EN EDICIÓN<br>EF: Rég_Especial-2017 & Editar | C Volver                                               | Guardar Ir a public     | Cancelar proceso |  |
| iblicación contratación régimen                          | Comentario                                             |                         |                  |  |
| 2:Grupo Contratos                                        | Este comentario es visible para todos los Proveedores. |                         |                  |  |
| Información general                                      |                                                        |                         |                  |  |
| Configuración                                            |                                                        |                         |                  |  |
| Cuestionano                                              |                                                        |                         |                  |  |

Fuente: www.colombiacompra.gov.co

| < |
|---|
|   |
|   |

Fuente: www.colombiacompra.gov.co

# PARTE II

## MODIFICACION DEL PROCESO. PUBLICACIÓN DE LA GESTIÓN CONTRACTUAL (Responsabilidad Del área encargada de la Gestión Contractual)

El expediente del proceso debe ser alimentado con todos los documentos que sean generados durante todas las fases del proceso, incluyendo la documentación de la ejecución del contrato. Para lo anterior, se deben crear modificaciones al proceso para poder dar la publicidad a la información generada.

11. Ingrese al expediente del proceso dando clic en "Detalle"

Página 14 de 20

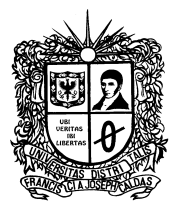

| <mark>⊮</mark> 1686_4                                       | DOCS PROCESO PUBLICADOS                                      |
|-------------------------------------------------------------|--------------------------------------------------------------|
| Contratación régimen especial                               | UC: Vicerrectoría Administrat                                |
| Fecha de publicación 14/02/2020 11:29 AM                    | d <sup>a</sup> Detalle                                       |
| Prestar servicios tecnológicos, realizando actividades de a | apoyo a la gestión administrativa de la VAF Detalle<br>Crear |
| CONTRATOS (0)                                               |                                                              |
| Sin contra                                                  | atos                                                         |
|                                                             |                                                              |
|                                                             |                                                              |
|                                                             |                                                              |

12. En el panel de trabajo del expediente, en la sección "Modificaciones/Adendas" de clic en "Crear"

|           |                          | ✓Fecha de Firma del Contrato      | ✓ Fecha de inicio de ejecución del contrato | Plazo de ejecución del contrato |             |
|-----------|--------------------------|-----------------------------------|---------------------------------------------|---------------------------------|-------------|
|           | 14/02/2020               | 17/02/2020                        | 17/02/2020                                  | 16/05/2020                      |             |
|           | Puede ahora cerrar la po | sibilidad de hacer modificaciones |                                             | MENSAJES                        | Crear       |
|           | Fin                      | alizar                            |                                             | Sin mensaj                      | es          |
|           |                          |                                   |                                             | TAREAS                          | Crear       |
| CONTRATOS |                          |                                   | Opciones 🗸                                  | Sin tarea                       | 5           |
|           |                          |                                   |                                             | A MODIFICACIONES / ADE          | ENDAS Crear |

13. Selección la opción "Editar documentos del proceso".

Página 15 de 20

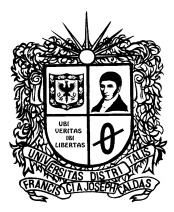

| Escritorio 😁 Menú 😁 Procesos de la E                                                                                                | nidad Estata) Expediente Proceso en edición                                                                                        |                       | ld de på              | gina: 10004801 Ayud | () al |
|----------------------------------------------------------------------------------------------------|----------------------------------------------------------------------------------------------------|-----------------------|-----------------------|---------------------|-------|
| DOCS PROCESO PUBLICADOS<br>REF: RESO-001-2018. Ø Editar                                                                             | € Valver                                                                                                    | Realizar modificación | Cancelar modificación | Ver modificación    | >     |
| Contratación régimen especial                                                                                                    | Ira                                                                                                    |                       |                       |                     |       |
| UC:SECRETARIA GENERAL<br>Equipo:Equipo CO1 PPI.260539 / 1<br>6/05/2018 11:53 AM (UTC -5 horas)<br>((UTC-05:00) Bogotá, Lima, Quito) | Editar información general<br>Modificaciones al Cionograma del Proceso e información general                                       |                       |                       |                     |       |
| 1 Modificación                                                                                                    | Editar configuracion<br>Modificaciones al modo de presentación de ofertas.                                                         |                       |                       |                     |       |
| 2 Configuración                                                                                                    | Editar cuestionario<br>Modificaciones al cuestionarios, permite agregarieliminar preguntas, modificar datos de los artículos, etc. |                       |                       |                     |       |
| 3 Cuestionario                                                                                                    | Editar Documentos del Proceso                                                                                                    |                       |                       |                     | п     |
| Ocumentos del Proceso                                                                                                    | Modificación a los Documentos del Proceso                                                                                          |                       |                       |                     |       |
|                                                                                                    | Justificación de la modificación                                                                                                   |                       |                       |                     |       |
|                                                                                                    | La justificación de la modificación al proceso es visible para los Proveedores suscritos al proceso.                               |                       |                       |                     |       |
|                                                                                                    |                                                                                                    |                       |                       |                     |       |

Fuente: www.colombiacompra.gov.co

14. La plataforma SECOP II, le habilitará la sección No.4 "Documentos del proceso". De clic en "Anexar documento". Suba toda la información que requiera cargar al expediente del contrato.

| Toucous - Commanus                                    | Provectores -         | Menu II a                                                 |                        |                                |                             | DD                  | 0001          |              |
|-------------------------------------------------------|-----------------------|-----------------------------------------------------------|------------------------|--------------------------------|-----------------------------|---------------------|---------------|--------------|
| Esontorio 😁 Menú 🔿 Procesos de la l                   | Entidad Estatal 🗝 Exp | edente Proceso en edición                                 |                        |                                |                             | ld de påg           | ina:: 1003480 | Ayuda        |
| DOCS PROCESO PUBLICADOS<br>REF: RESO-001-2018 SEctor  | Volver                |                                                           |                        |                                | Realizar modificación Ca    | ncelar modificación | < Ver r       | nodificación |
| Contratación régimen especial                         | Comentario            |                                                           |                        |                                |                             |                     |               |              |
| UC:SECRETARIA GENERAL<br>Equipo:Equipo CO1 PPI 260539 | Este comentario       | es visible para todos los Proveedores.                    |                        |                                |                             |                     |               |              |
| 1 Modificación                                        |                       |                                                           |                        |                                |                             |                     |               |              |
| Configuración                                         |                       |                                                           |                        |                                |                             |                     |               |              |
| 3 Cuestionario                                        |                       |                                                           |                        |                                |                             |                     | _11;          |              |
| 4 Documentos del Proceso                              | Documentos            |                                                           |                        |                                |                             |                     |               |              |
| <u> </u>                                              |                       | Nombre                                                    | Clasificación de docur | nento Descripción              |                             |                     |               |              |
|                                                       |                       | DOCUMENTO COMPLEMENTARIO A TERMINOS DE<br>REFERÊNCIA.docx | 1                      | DOCUMENTO CO<br>REFERENCIA.doc | MPLEMENTARIO A TERMINO<br>K | OS DE Descargar     | Editar        | Detalle      |
|                                                       | 0                     | ESTUDIOS PREVIOS.docx                                     | 0                      | ESTUDIOS PREVI                 | OS.docx                     | Descargar           | Editar        | Detaile      |
|                                                       |                       |                                                           | 1                      | Crear desde documento tipo     | Buscar en la biblioteca     | Borrar seleccionad  | Anexar d      | ocumento     |
|                                                       |                       |                                                           |                        |                                |                             |                     |               |              |

Fuente: www.colombiacompra.gov.co

15. Regrese a la primera sección "Modificación" y escriba una justificación por las modificaciones realizadas, después haga clic en "Realizar modificación".

Página 16 de 20

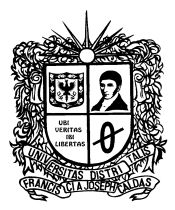

| DOCS PROCESO PUBLICADOS                                                                                                    | Volver                                                                                                    | Realizar modificación | Cancelar modificación Ver modificación > |
|----------------------------------------------------------------------------------------------------|----------------------------------------------------------------------------------------------------|-----------------------|------------------------------------------|
| ontratación régimen especial                                                                                                    | Ira                                                                                                    |                       |                                          |
| Configuration regiment Septem<br>UCSECRETARIA (GENERAL<br>Entimolication COL PPI 2005)9     Ordificación     Configuración     Configuración     Cuselionario     Cuselionario     Documentos del Proceso | Editar información general<br>Misidiraciones al Cronograma del Proceso e información general<br>Editar configuración<br>Misidiraciones al modo de presentación de ofertas<br>Editar cuestionario<br>Mostificaciones al cuestionarios, permete agreganieliminar preguntas, modificar dator de los antículos, etc.<br>Editar Documentos del Proceso<br>Mostificaciones de los mosumentos del Proceso |                       |                                          |
|                                                                                                    | Justificación de la modificación<br>La justificación de la modificación al proceso es visible para los Proveedores auscritos al proceso.<br>Se agrega al expediente electrónico el documento del Contrato firmado por ambas partes, contratante y c                                                                                                    | ontralista            |                                          |
|                                                                                                    | Volver                                                                                                    | Realizar modificación | Cancelar modificación Ver modificación > |

16. Haga clic en "Aplicar modificación" para publicar la adenda. La plataforma realiza los cambios en una nueva versión en el pliego de condiciones.

|                                                                                                    | Provide and the second second s |                                                              |                                        |        |                         |                       |                  |   |
|----------------------------------------------------------------------------------------------------|----------------------------------------------------------------------------------------------------|--------------------------------------------------------------|----------------------------------------|--------|-------------------------|-----------------------|------------------|---|
| EF: RESO-001-2018. PEditar                                                                                                  | Volver                                                                                                    |                                                              |                                        | Editar | Aplicar la modificación | Cancelar modificación | Ver modificación | £ |
| ontratación régimen especial                                                                                                | lr a                                                                                                    |                                                              |                                        |        |                         |                       |                  |   |
| C:Grupo contratos<br>quipo:Equipo CO1,PPI 264221 / 2<br>/05/2018 12:04 PM (UTC -5 horas)<br>UTC-05:00) Bogotá, Lima, Quito) | Editar información general<br>Modificaciones al Cronograma                                                                                                    | a del Proceso e información general.                         |                                        |        |                         |                       |                  |   |
| 1) Modificación                                                                                                    | Modificaciones al modo de pre                                                                                                    | esentación de ofertas.                                       |                                        |        |                         |                       |                  |   |
| 2 Configuración<br>3 Cuestionario<br>4 Documentos del Proceso                                                               | Editar cuestionario<br>Modificaciones al cuestionario<br>Editar Documentos del Proceso<br>Modificación a los Documento                                                                                                    | is, permite agregar/eliminar pregunta<br>0<br>is del Proceso | s, modificar datos de los artículos, e | NC.    |                         |                       |                  |   |
|                                                                                                    | Justificación de la modificación                                                                                                    |                                                              |                                        |        |                         |                       |                  |   |
|                                                                                                    | La justificación de la modificació                                                                                                    | in al proceso es visible para los Prov                       | eedores suscritos al proceso.          |        |                         |                       |                  |   |
|                                                                                                    | Se agrega documento relacionado                                                                                                    | con la gestión contractual.                                  |                                        |        |                         |                       |                  |   |
|                                                                                                    | • Volver                                                                                                    |                                                              | Aplicar la                             | mo     | dificación              | Cancelar modificación | Ver modificación |   |

Fuente: www.colombiacompra.gov.co

Nota: Realice el procedimiento de modificación del proceso, cada vez que requiera adjuntar Documentos derivados del desarrollo y ejecución del proceso.

Página 17 de 20

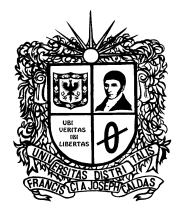

## ANEXO II

### VICERRECTORÍA ADMINISTRATIVA Y FINANCIERA SECCIÓN DE COMPRAS UNIVERSIDAD DISTRITAL FRANCISCO JOSE DE CALDAS

### AVISO

**OBJETO:** (*OBJETO DEL PROCESO A GESTIONAR POR CONTRATACIÓN DIRECTA*)

**PRESUPUESTO OFICIAL**: El presupuesto para efectuar esta contratación es de (*Digitar presupuesto del Proceso en letras y números*)

PLAZO DE EJECUCIÓN: (*Plazo estimado en los estudios Previos*)

El presente proceso para contratación directa se gestiona en el SECOP II bajo la modalidad de **"RÉGIMEN ESPECIAL USO DE PUBLICIDAD".** 

Para presentar su oferta al proceso debe estar registrado en el **"SISTEMA DE REGISTRO ÚNICO DE PERSONAS Y BANCO DE PROVEEDORES - ÁGORA**" de la Universidad Distrital Francisco José de Caldas en el siguiente enlace: <u>https://www.dropbox.com/sh/cdcc9o31ldrtzg7/AACgY966ykfLX9yyQMu92lhDa?dl=0</u>

Así mismo, se recomienda consultar el manual para los proveedores del módulo de Gestión de cotizaciones en el siguiente enlace: <u>https://www.dropbox.com/sh/cdcc9o31ldrtzg7/AACG3eNtjGmvr26KZYQj0B4oa/M%C3%B3dulo%20d</u> e%20Cotizaciones/Perfil%20(Proveedor)?dl=0&subfolder nav tracking=1

**FECHA DE APERTURA DEL PROCESO EN AGORA**: (5 hábiles después de la fecha de publicación del proceso en el SECOP II, conforme al cronograma del Proceso)

El proveedor deberá incluir las actividades CIIU-CLASIFICACIÓN INDUSTRIAL INTERNACIONAL UNIFORME, conforme a las incluidas en su Registro Único Tributario RUT.

### TENGA EN CUENTA QUE DEBE ESTAR REGISTRADO EN EL APLICATIVO AGORA ANTES DE LA FECHA DE APERTURA DEL PROCESO, PARA PODER PRESENTAR SU OFERTA.

Página 18 de 20

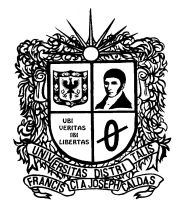

Para realizar observaciones a los estudios y documentos previos se recomienda remitir las mismas al correo: <u>Contratacionud@udistrital.edu.co</u>, colocando en el ASUNTO el número del proceso.

### CRONOGRAMA Y PROCEDIMIENTO DE PUBLICACIÓN DE LOS PROCESOS DE CONTRATACIÓN DIRECTA

| ACTIVIDAD                                                                           | RESPONSABLE                                                                       | DESCRIPCIÓN Y TIEMPO                                                                                                    |
|-------------------------------------------------------------------------------------|-----------------------------------------------------------------------------------|----------------------------------------------------------------------------------------------------|
| Creación y<br>Publicación del<br>proceso en el SECOP<br>II                          | Dependencia<br>solicitante,<br>previa<br>aprobación del<br>Ordenador del<br>Gasto | Digité Fecha dd/mm/aaaa<br>Creación del proceso en el SECOP II por la modalidad<br>de Régimen Especial sin Ofertas uso de PUBLICIDAD<br>por un tiempo no inferior a cinco (5) días hábiles antes<br>de la apertura en AGORA. Se debe Adjuntar en la etapa<br>de documentos del procesos (Estudio Previo, Necesidad<br>de Si capital y Certificado de Disponibilidad<br>Presupuestal) |
| Apertura del proceso<br>en el Banco de<br>Proveedores AGORA.                        | Dependencia<br>solicitante                                                        | Digité Fecha dd/mm/aaaa<br>Una vez han transcurrido los cinco (5) días hábiles de<br>publicación en SECOP II Régimen Especial sin Ofertas<br>PUBLICIDAD, al día hábil siguiente se deberá dar<br>apertura en el Banco de Proveedores AGORA.                                                                                                    |
| Respuesta<br>Observaciones al<br>proceso                                            | Dependencia<br>solicitante                                                        | Las observaciones pueden ser realizadas por los<br>proveedores a través del botón "OBSERVACIONES" en<br>AGORA, las mismas serán respondidas por parte de la<br>dependencia solicitante.                                                                                                    |
| Cierre del proceso y<br>Presentación de<br>Ofertas en AGORA.                        | Dependencia<br>solicitante                                                        | Digité Fecha dd/mm/aaaa<br>El cierre del proceso se deberá realizar transcurridos<br>cinco (5) días hábiles a la apertura y ello se deberá<br>establecer en AGORA.                                                                                                    |
| Evaluación de las<br>cotizaciones                                                   | Dependencia<br>solicitante                                                        | Digité Fecha dd/mm/aaaa<br>La dependencia solicitante o parte técnica del proceso<br>deberá evaluar las cotizaciones allegadas a través del<br>Banco de Proveedores AGORA de manera objetiva<br>conforme a lo establecido en los estudios previos, para<br>ello tendrá de (3) tres días hábiles.                                                                                     |
| Remisión evaluación<br>y recomendación de<br>adjudicación al<br>ordenador del gasto | Dependencia<br>solicitante                                                        | Digité Fecha dd/mm/aaaa<br>La dependencia solicitante o parte técnica del proceso<br>deberá remitir la evaluación para la aprobación del<br>ordenador del gasto.                                                                                                    |
| Observaciones a la<br>evaluación publicada<br>en SECOP II                           | Dependencia<br>solicitante                                                        | Digité Fecha dd/mm/aaaa<br>Se deberá establecer un periodo máximo de tres (3) días<br>con el fin de que los proveedores realicen observaciones<br>a la evaluación. Las observaciones deberán ser<br>remitidas al correo <u>Contratacionud@udistrital.edu.co.</u>                                                                                                    |
| Aprobación por parte<br>del ordenador del                                           | Ordenador del<br>gasto                                                            | Digité Fecha dd/mm/aaaa                                                                                                    |

Página 19 de 20

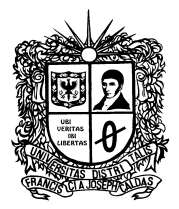

| gasto en el Banco de<br>Proveedores AGORA.                                                                 |                        | Una vez surtido el proceso de evaluación, el ordenador<br>del gasto aprueba la cotización en el Banco de<br>Proveedores AGORA. Para ello tendrá (1) un día hábil.                                                                            |
|----------------------------------------------------------------------------------------------------|------------------------|----------------------------------------------------------------------------------------------------|
| Solicitud elaboración<br>orden de compra,<br>orden de servicio o<br>contrato                               | Ordenador del<br>gasto | Una vez realizada la aprobación en el Banco de<br>Proveedores AGORA, el ordenador del gasto procede a<br>solicitar a la Sección de Compras o la Oficina Asesora<br>Jurídica se proyecte la orden de compra, orden de<br>servicio o contrato. |
| Firma de la orden de<br>compra, orden de<br>servicio o contrato y<br>solicitud de Registro<br>Presupuestal | Ordenador del<br>gasto | Una vez la Sección de Compras o la Oficina Asesora<br>Jurídica remiten la orden de compra, orden de servicio<br>o contrato, este revisado y firmado por el Ordenador del<br>gasto.                                                           |

**Notas:** Todos los documentos derivados del presente proceso contractual serán publicados en el SECOP II, mediante la modalidad de RÉGIMEN ESPECIAL USO DE PUBLICIDAD".

El proveedor deberá incluir las actividades CIIU-CLASIFICACIÓN INDUSTRIAL INTERNACIONAL UNIFORME, conforme a las incluidas en su Registro Único Tributario RUT.

Página 20 de 20